# Windows – Start Schaltfläche & Suche

# Was finden wir alles in der Startschaltfläche?

Diese Informationen sind für Windows 11. Einige Funktionen sind bei Windows 7 / 10 etc. unterschiedlich:

| Suche |  |
|-------|--|
|       |  |

Wenn wir links unten auf die Start Schaltfläche klicken, dann bekommen wir ein Fenster, wo wir oben nach Apps, Einstellungen und Dokumenten suchen können (siehe rechts).

Wir sehen angeheftete Programme und Applikationen und darunter ggf. vorgeschlagene Dokumente, die wir zuletzt oder häufig verwenden.

Wenn wir auf "Alle" klicken, sehen wir die Applikationen in einer Liste, wie wir diese schon in allen Windows Versionen kennen.

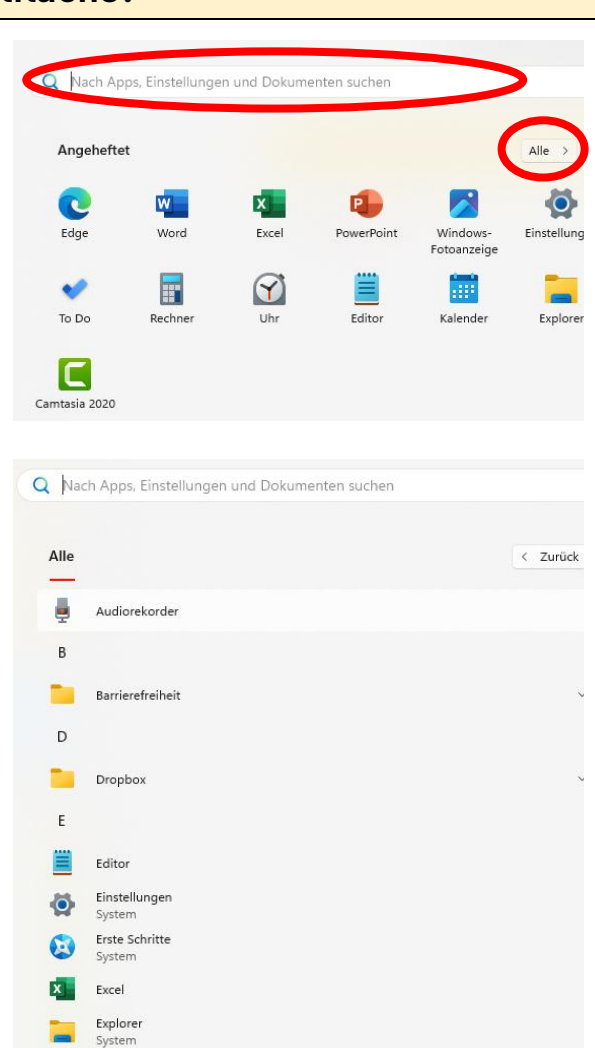

Wenn man auf einer Applikation von der Liste die rechte Maustaste drückt, hat man noch einmal entsprechende Funktionen wie zum Beispiel

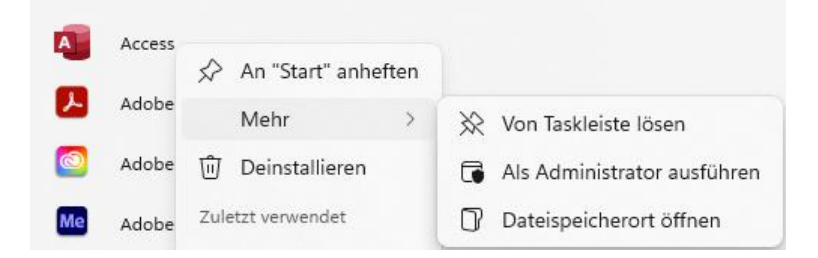

- An "Start" anheften
- App Deinstallieren
- bei "Mehr" -> An die Taskleiste anheften / lösen, Speicherort öffnen, etc.

### Hauptfunktionen der Startschaltfläche

Die Hauptfunktion von der Start Schaltfläche ist natürlich nach wie vor dieselbe Funktion, wie auch schon in den vorherigen Windows Versionen.

Wenn man auf Start klickt und dann rechts auf den "On/ Off" Button

|                          |                          |                          | Ein/Aus |
|--------------------------|--------------------------|--------------------------|---------|
| Seite 2 von 2 154 worter | LX Deutsch (Deutschland) | lextvornersagen: ein     |         |
| Q Suche                  | 📃 🖬 📮                    | 6 Start Schaltfläche und | 💀 🖪 🔳   |

Bekommt man noch ein weiteres Auswahlmenü:

| C | A   | Sperren         | Man kann hier                      |
|---|-----|-----------------|------------------------------------|
|   | Ŀ   | openen          | <ul> <li>den Computer S</li> </ul> |
|   | D   | Energie sparen  | <ul> <li>Energie sparen</li> </ul> |
| ł | (D) | Horuptorfabron  | Herunterfahren                     |
|   | 0   | Therunterianien | Neu starten                        |
|   | U   | Neu starten     |                                    |
|   |     |                 |                                    |
|   |     | 0               |                                    |

- n Computer Sperren
- ergie sparen
- eu starten

# **Computer sperren**

Computer sperren bedeutet, dass der Computer wieder zum Sperrbildschirm kommt. Man braucht wieder Zugangsdaten / Passwort (falls man diese für die Anmeldung definiert hat) um zu den Inhalten vom Computer kommt.

Es sorgt also dafür, dass man eine bestimme Sicherheit hinzufügt.

Auf meiner Tastatur gibt es rechts oberhalb vom Nummernblick ein "Schloßsymbol". Dort kann man mit einem Tastendruck ebenso in den Sperrbildschirm wechseln.

# **Energie sparen**

In den Energiesparoptionen kann man definieren, ab welcher Zeit sich der Monitor abschaltet, bzw. ab wann sich der Computer in den Energiesparmodus oder Ruhezustand versetzt.

#### Herunterfahren

Man wird es kaum glauben. Der Computer wird heruntergefahren und abgeschaltet :)

#### Neu starten

Gerade wenn man Updates durchgeführt hat, muss man den Computer in der Regel neu starten. Dies kann hier gemacht werden.

# Weitere Funktionen der Startschaltfläche (ein Auszug)

#### **Installierte Apps**

Hier sieht man die Installierten Programme und kann diese auch entsprechend deinstallieren, wenn man sie nicht mehr benötigt, oder der Festplattenspeicher zu klein wird.

# Energieoptionen

Hier kann man die Energieempfehlungen und die Timeouts einstellen.

Die Timeouts für Bildschirm, Standbymodus und Ruhezustand sind sowieso bereits bei den Energieempfehlungen enthalten.

# System

Es werden Informationen zum System ausgegeben. Die verwendete Windows Version, welcher Prozessor oder RAM installiert ist, etc.

# **Terminal + Terminal Administrator**

Beim Terminal gelangen wir zur klassischen Eingabeaufforderung von Windows. Hier kann man entsprechende Befehle (ipconfig, systeminfo, exit, etc.) eingeben.

# Terminal Administrator – Festplattengeschwindigkeit auslesen

Manche Befehle kann man nur über den Terminal vom Administrator öffnen.

Zum Beispiel folgende 2 Befehle\*: Winsat disk -seq -read -drive c Winsat disk -seq -write -drive c

\*read fragt die Lesegeschwindigkeit ab, write die Schreibgeschwindigkeit und C steht fürs Laufwerk, welches wir abfragen wollen.

# Taskmanager

Den Taskmanager sehen wir uns noch einmal später im Detail an. Hier sieht man die laufenden Tasks, kann ggf. nicht mehr reagierende Anwendungen schließen, sieht die Prozessorauslastung, etc.

# Ausführen

Über die Schaltfläche Ausführen kommt man zum selben Befehl wie mit der Tastenkombination "Windowstaste + R". Das Ausführen Dialogfenster.

Hier kann man bestimmte Befehle eingeben wie zum Beispiel

cmd öffnet die Windows Eingabeaufforderung

shell:startup hier kommt man zum Autostart Ordner in Windows

# Die Suchfunktion und Suchschaltfläche in Windows

Wenn wir unten auf die Suche klicken und einen Text wie zum Beispiel "Word" eingeben, dann haben wir oben die Optionen, ob man Apps, Dokumente, Web, Ordner etc. durchsuchen möchte. Links sieht man die Apps und Einstellungen, die zu Word passen und rechts sieht man ebenso die Word App und die zuletzt verwendeten Dateien.

| Höchste Übereinstimmung                     |   | _                                                                |
|---------------------------------------------|---|------------------------------------------------------------------|
| Word App                                    |   | <b>v</b>                                                         |
| Einstellungen                               | > | Word<br>App                                                      |
| 🗳 Wörter bei der Eingabe hören              | > | 🕜 Öffnen                                                         |
| len Netzwerkkennwörter verwalten            | > |                                                                  |
| Webanmeldeinformationen<br>verwalten        | > | Zuletzt verwendet<br>🗊 Windows – Start Schaltfläche & Suche.docx |
| Windows-Anmeldeinformationen<br>verwalten   | > |                                                                  |
| Web durchsuchen                             |   |                                                                  |
| Q Word - Weitere Suchergebnisse<br>anzeigen | > |                                                                  |
| Wordle                                      | > |                                                                  |
| www.WordPress                               | > |                                                                  |
| Q word online                               | > |                                                                  |

Wenn man in der Taskleiste die rechte Maustaste drückt und dort auf Taskleisteneinstellungen klickt, dann kann man einstellen, wie die Suche dargestellt werden soll.

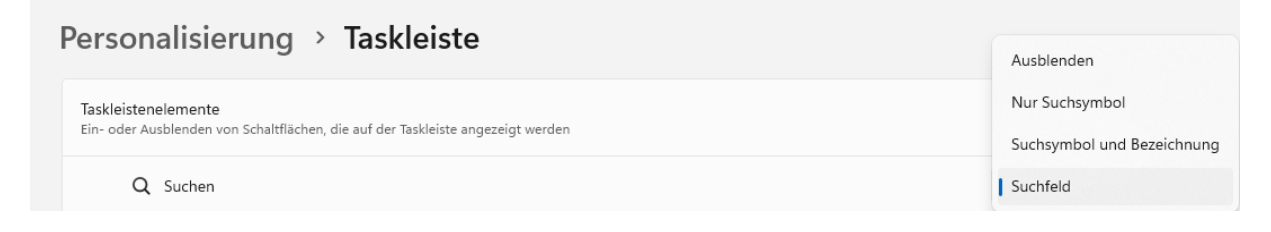